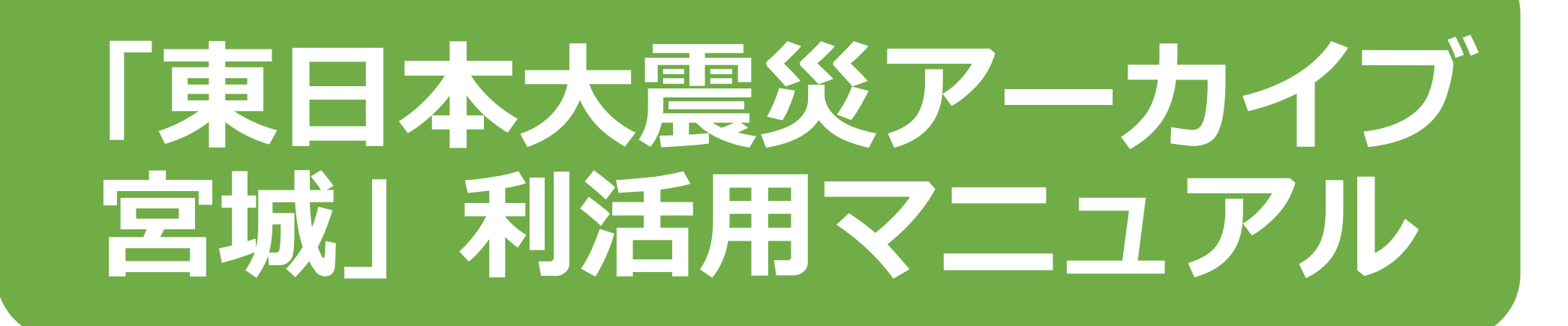

### 「東日本大震災アーカイブ宮城」管理運営協議会

## 資料検索の方法

石巻市

大衡村

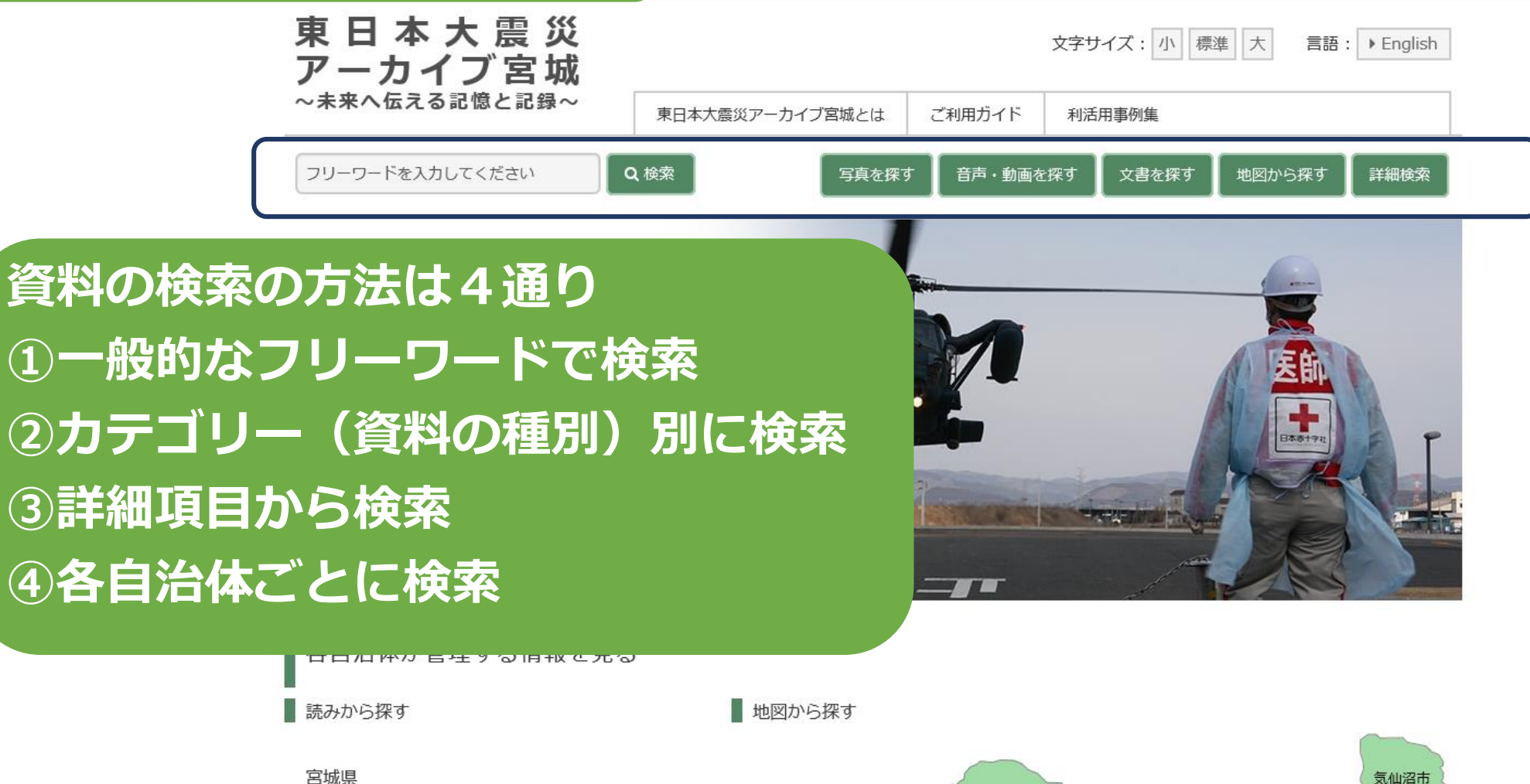

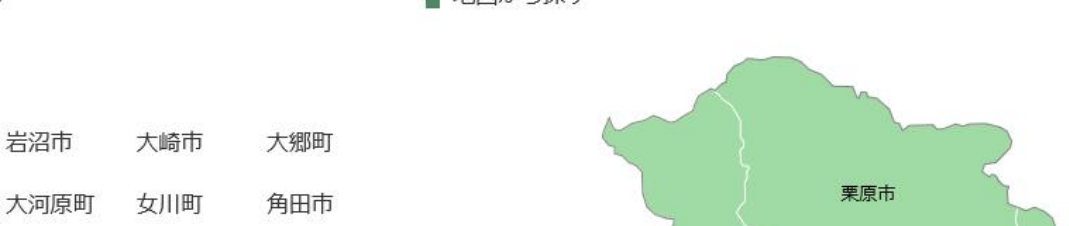

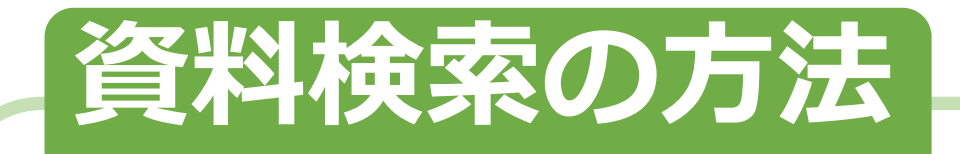

①フリーワードで検索

入力した単語を含む全ての資料が 表示されるため,<u>幅広い形態の資</u> 料を閲覧することができる

画面右横から

- ・<u>日付,分類,地域</u>を絞ること ができる
- ・「詳細検索」ができる

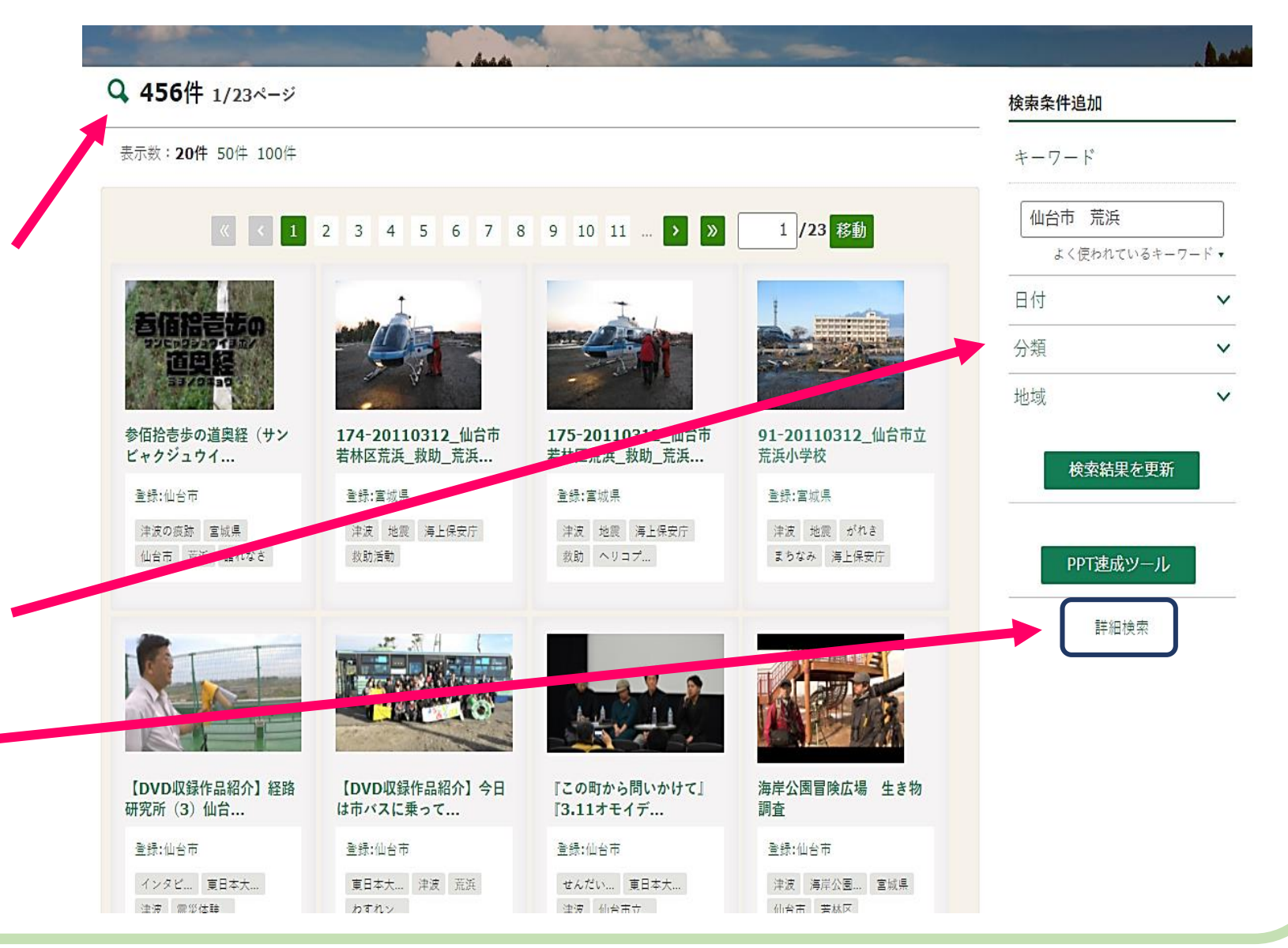

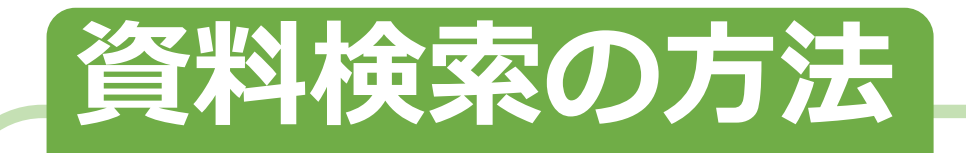

<u>②カテゴリーから検索</u>

例えば「文書を探す」から検索をかけると、 <u>全ての文書の一覧が表示される</u> ため、沢山の資料を閲覧すること ができる

画面右横から

・日付,分類,地域を絞ることが
 できる

・「詳細検索」ができる

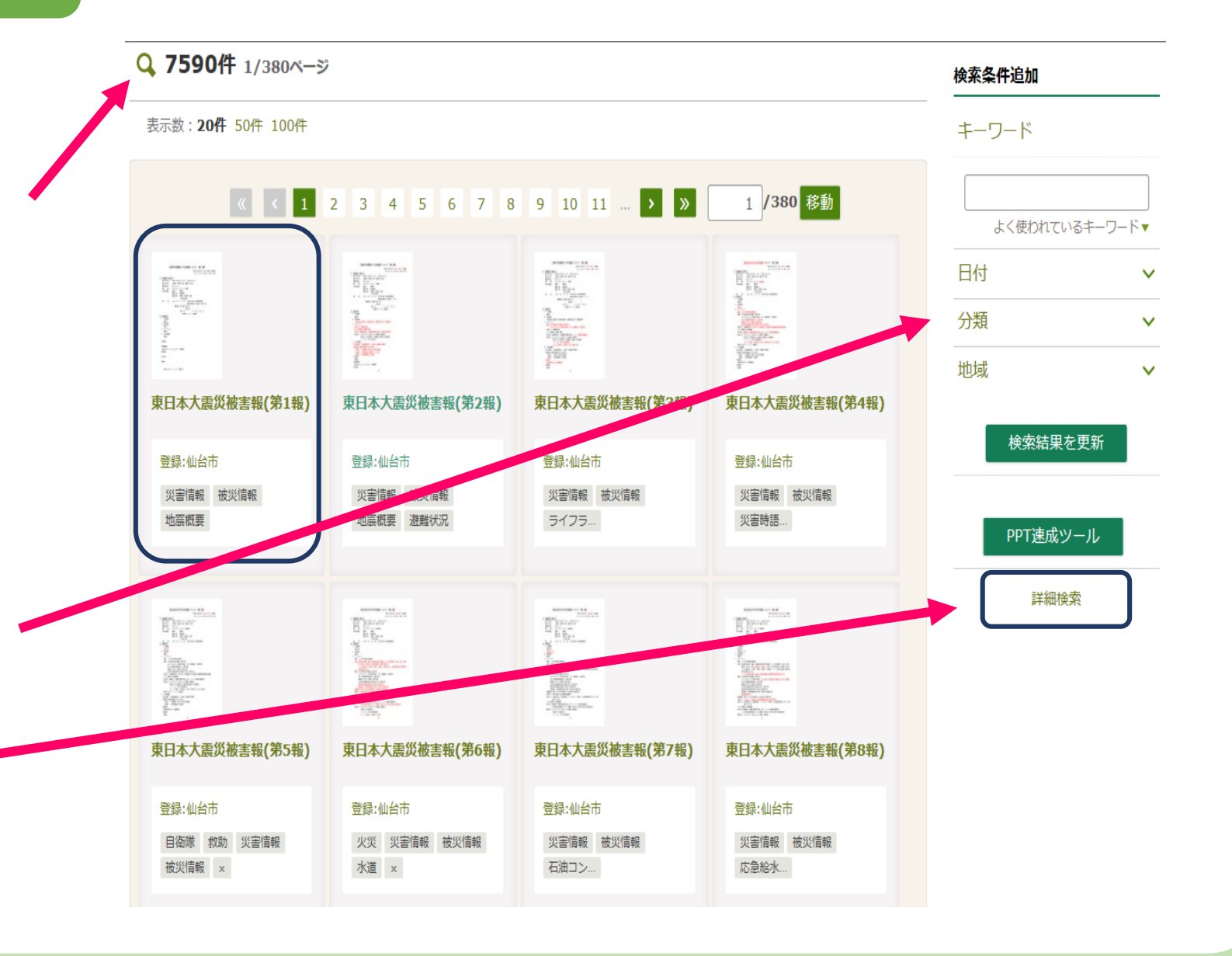

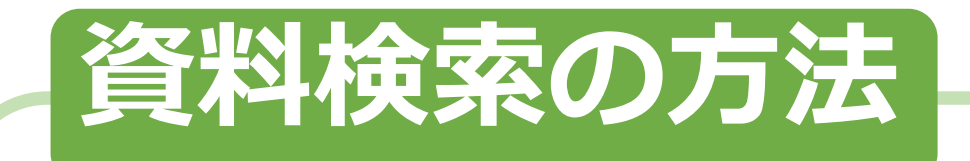

#### ③「詳細項目から検索」 基本項目・資料種別を入力した検索

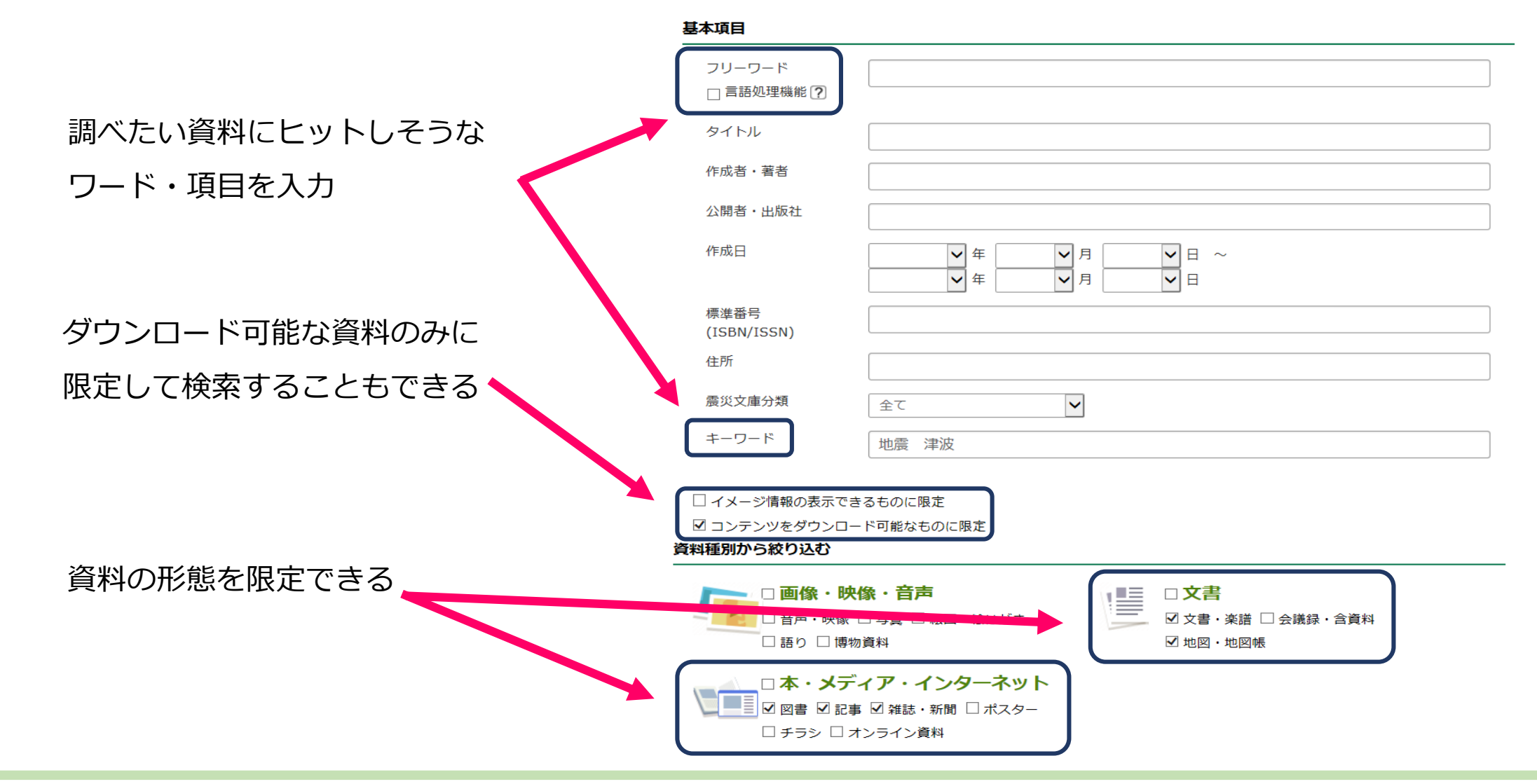

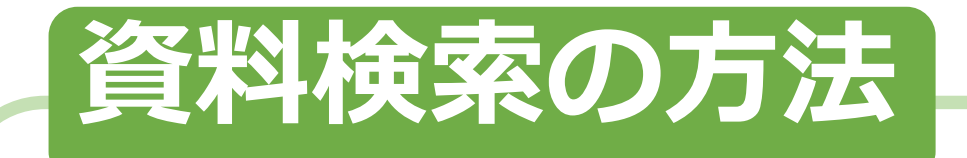

#### 地域を限定した検索 「詳細項目から検索」 (3)

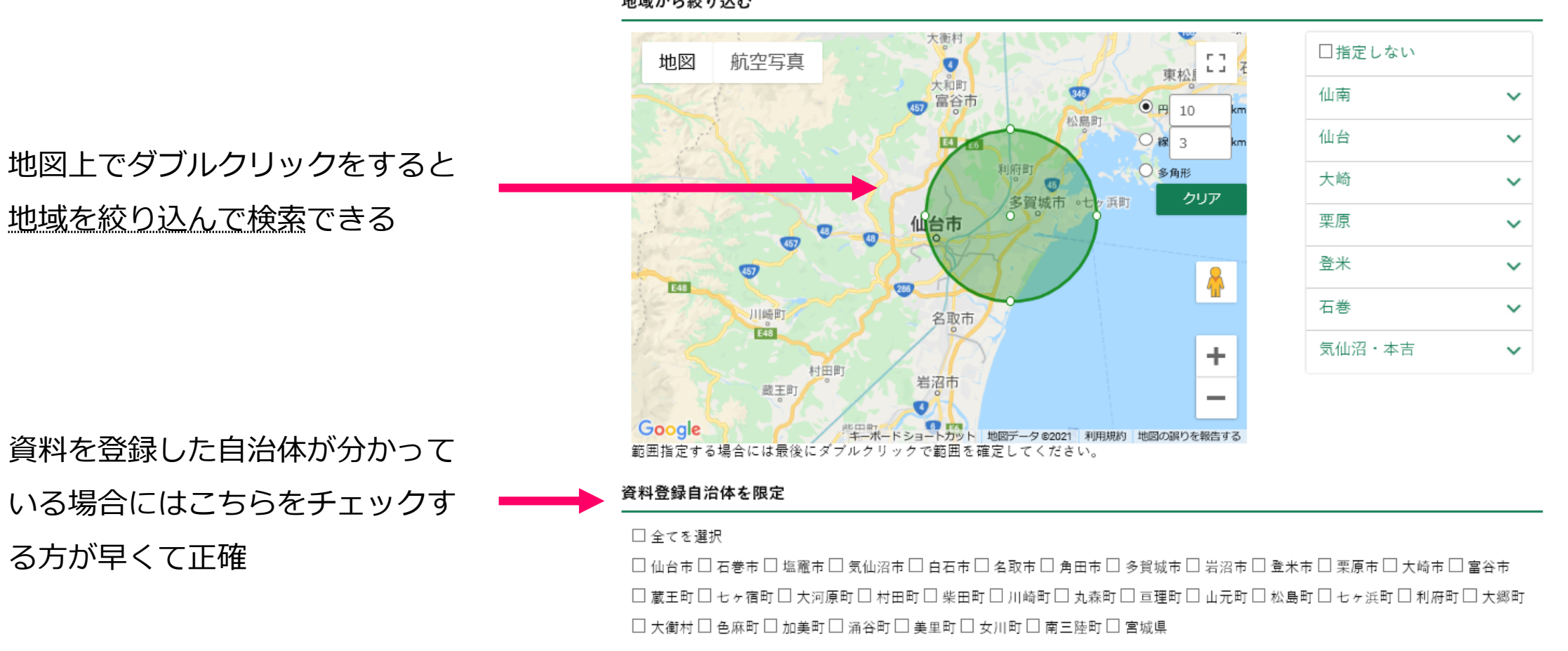

地域から絞り込む

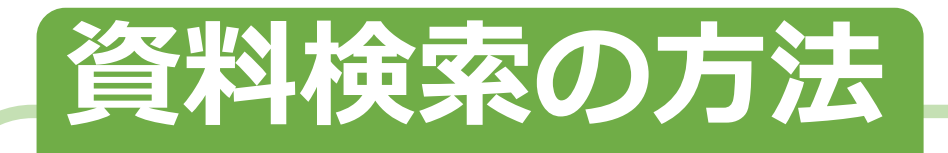

<u>④各自治体ごとに検索</u>

ができる

※各自治体で管理している 資料が検索できる

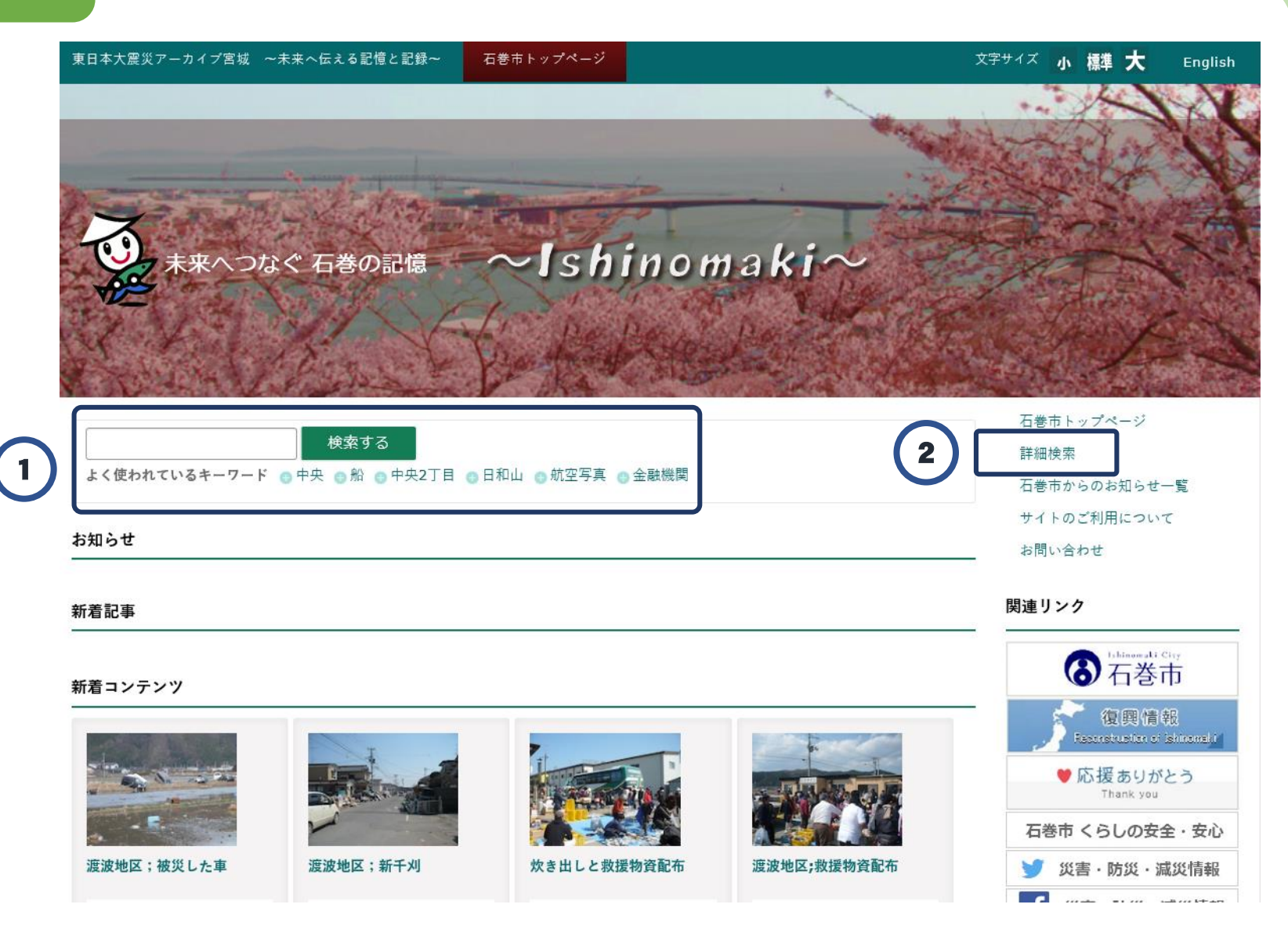

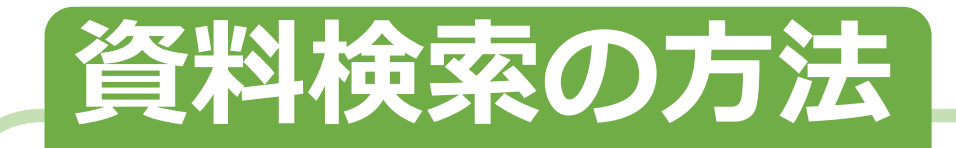

### 検索結果の画面

#### ヒットした資料は,

無料で自由に閲覧できる

| Q 28件 1/2ページ            |                                                                                                    |                                                                                                    |                                                                                                    | 検索条件追加  |                |
|-------------------------|----------------------------------------------------------------------------------------------------|----------------------------------------------------------------------------------------------------|----------------------------------------------------------------------------------------------------|---------|----------------|
| 表示数:20件 50件 100件        |                                                                                                    |                                                                                                    |                                                                                                    | キーワード   |                |
|                         | « < 1 2 >                                                                                                    | 》 1/2 移動                                                                                                    |                                                                                                    | よく使われてい | いるキーワード▼       |
|                         |                                                                                                    |                                                                                                    |                                                                                                    | 日付      | ~              |
| T I                     | LAND AND AND AND AND AND AND AND AND AND                                                                                                    | LEADER<br>AND AND AND AND AND AND AND AND AND AND                                                                                                    |                                                                                                    | 分類      | ~              |
|                         | 6 80 1<br>                                                                                                    | Hard Hard Hard Hard Hard Hard Hard Hard                                                                                                    | all a                                                                                                    | 地域      | ~              |
| 「東日本大震災」における<br>災害情報の伝達 | 気象庁技術報告第133号<br>平成23年(2011年…                                                                                                    | 気象庁技術報告第133号<br>平成23年(2011年                                                                                                    | あの時を忘れない                                                                                                    |         | 4- <b>T</b> #4 |
| 登録:仙台市                  | 登録:仙台市                                                                                                    | 登録:仙台市                                                                                                    | 登録:仙台市                                                                                                    | (  検究結果 | を史新            |
| 地震時の… 避難行動              | 津波 地震 地震動                                                                                                    | 東北地方 概要                                                                                                    | 東日本大 福島原発                                                                                                    |         |                |
| 津波情報 津波の教訓              | マグニチ 震源過程                                                                                                    | 地震及び… 地震及び…                                                                                                    | 地震・津… 震災の記録                                                                                                    | PPT速成   | א-ע            |
| -                       | 21                                                                                                    |                                                                                                    |                                                                                                    | 詳細核     | 续              |
| ARAS (R(1)))<br>        | BRANE BY (1991)<br>Herein Brane All<br>Herein Brane Brane Brane<br>Herein Brane Brane Brane<br>Herein Brane Brane Brane<br>Herein Brane Brane Brane<br>Herein Brane Brane Brane<br>Herein Brane Brane Brane<br>Herein Brane Brane Brane<br>Herein Brane Brane<br>Herein Brane<br>Herein Brane<br>Herein Br |                                                                                                    |                                                                                                    |         |                |
| A STATE                 | States and States and                                                                                                    | NUL Y 2017 N 12 HENY<br>A 2017 N 12 HENY<br>NUL Y 2017 N 12 HENY<br>NUL Y 2017 N | Construction of the second second sec |         |                |
| (discorrentians)<br>19  |                                                                                                    | ©:-                                                                                                    | ©:                                                                                                    |         |                |
| ラジオ原稿市からのお知ら<br>せ(3/14) | (ラジオ原稿)地震津波に<br>関する市からの…                                                                                                    | 三陸沖地震の発生に伴う津<br>波注意報発令に                                                                                                    | 三陸沖地震の発生に伴う津<br>波注意報発令に                                                                                                    |         |                |
|                         |                                                                                                    |                                                                                                    |                                                                                                    |         |                |

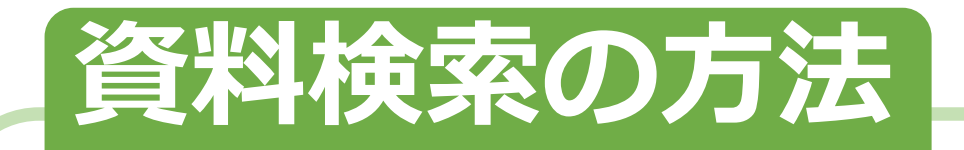

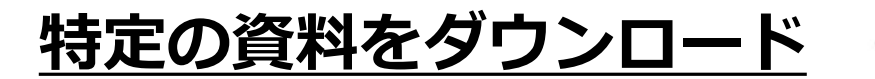

#### キショウチョウギジュツホウコクダイ133ゴウ ヘイセイ23ネン(2011ネン)トウホクチホウタイヘイヨウオキジシンチョウサホ ウコク ダイハン 気象庁技術報告第133号 平成23年(2011年)東北地方太平 洋沖地震調査報告 第I編

◎「ダウンロード」 資料は全て無料でダウンロードできる

※ダウンロードボタンが表示されない 資料は閲覧のみでの利用

◎「PPT速成ツール」
 PowerPointのシートとして生成することができる

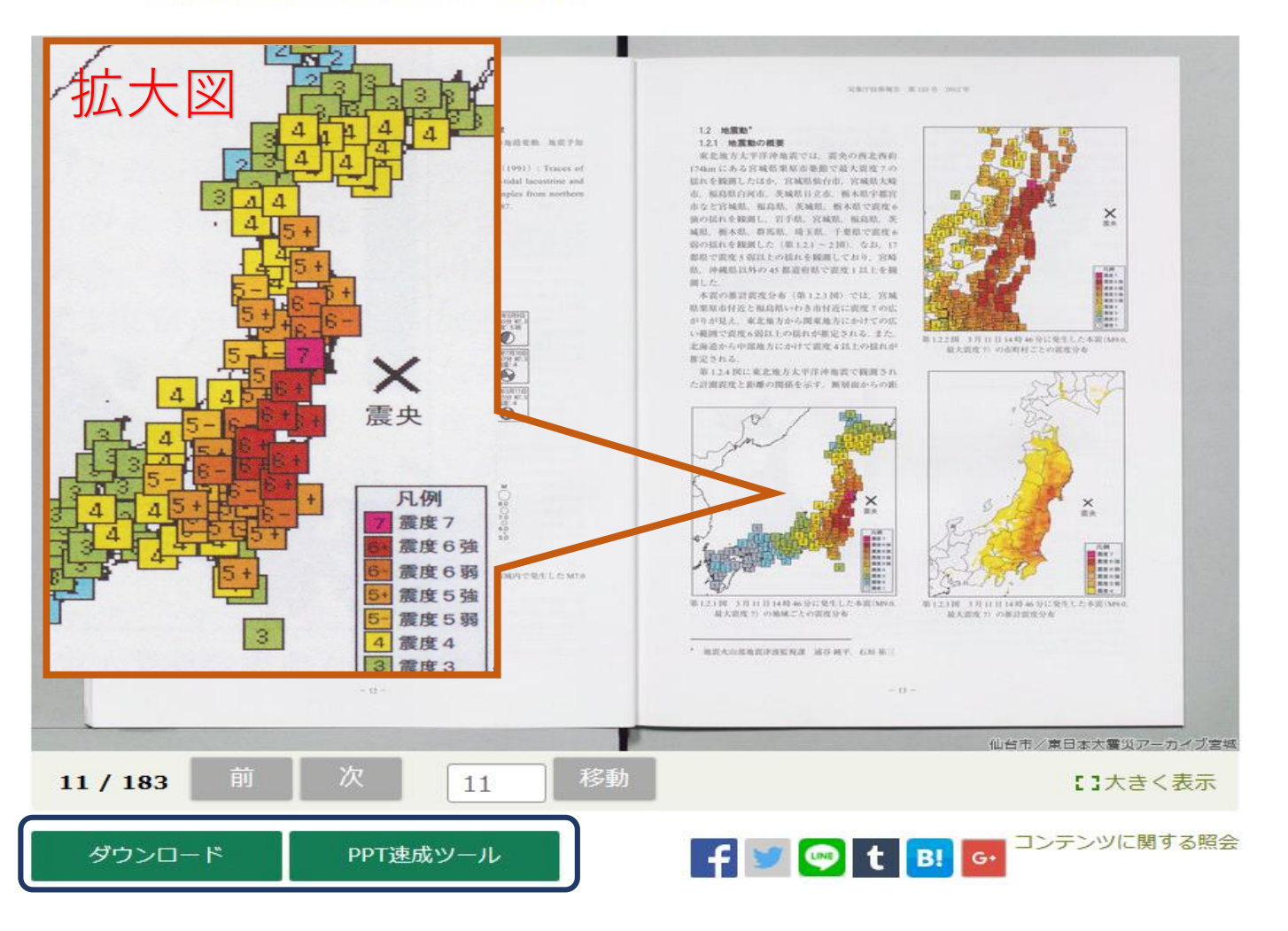

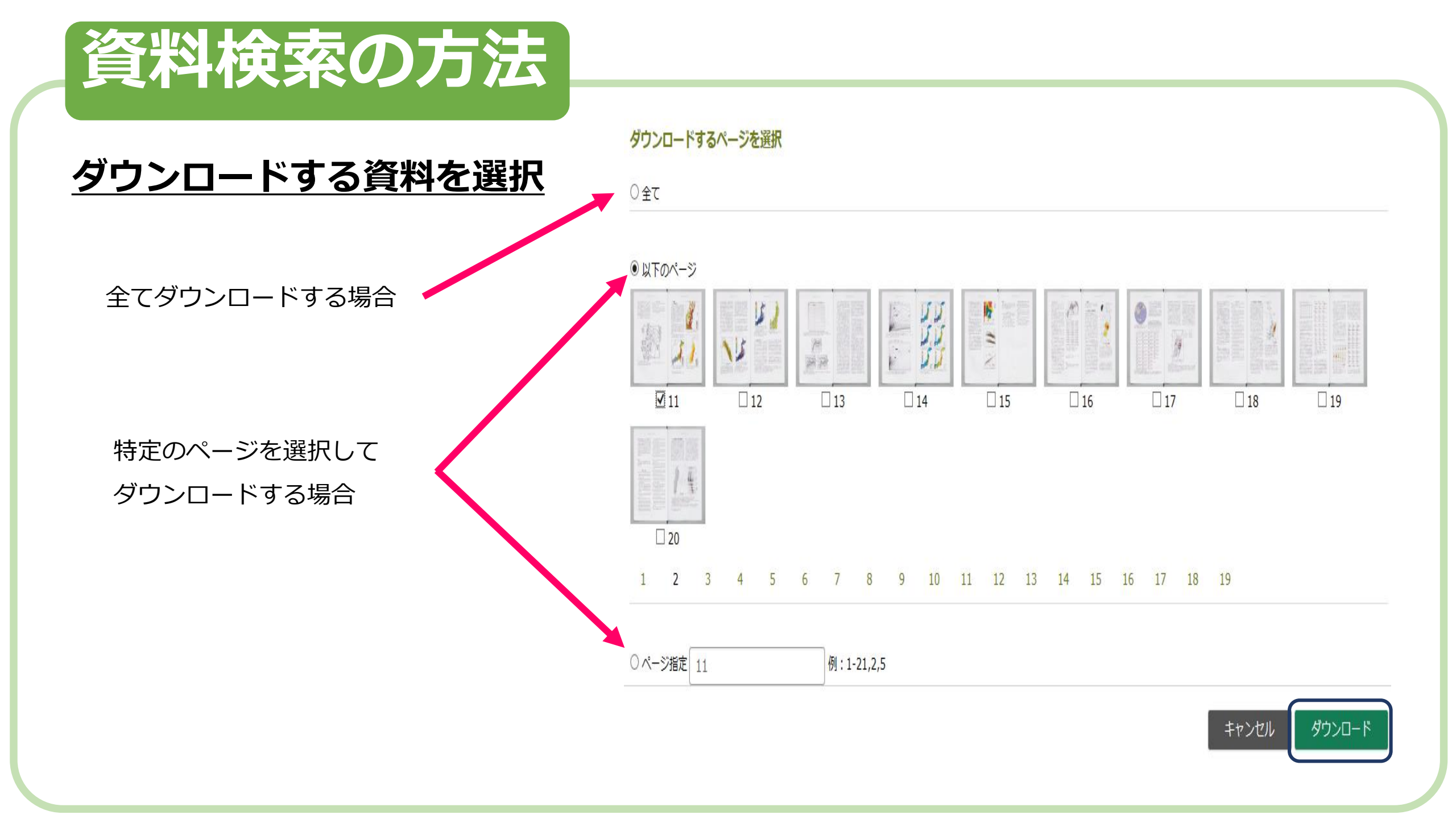

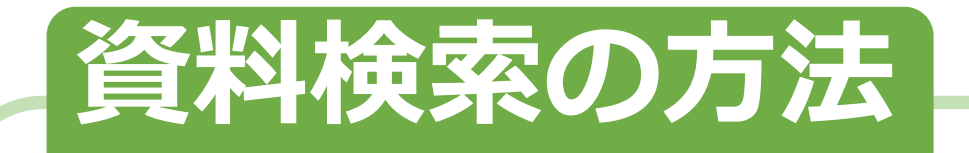

#### 利用規約への同意

東日本大震災アーカイブ宮城「仙台市」 利用規約

#### 1 目 的

東日本大震災アーカイブ宮城「仙台市」(以下「本サイト」という。)は,東日本大震災の関連資料を 気集し,インターネット上で公開することにより震災の記憶の風化を防ぐとともに,防災・減災対策や防 災教育などに幅広く活用することを目的とし,構築されました。

この利用規約は、本サイトの利用に関し、必要な事項を定めたものです。

#### ダウンロード時に 利用規約が表示される

10利用規約の変更 本利用規約は、予告なく変更することがあります。

附則

この規約は,平成27年6月15日から施行します。

附則

この規約は、平成27年8月17日から施行します。

附則

この規約は,平成30年5月8日から施行します。

同意しません

上記の規約に同意します

資料をダウンロードする 場合は,利用規約への 同意が必要

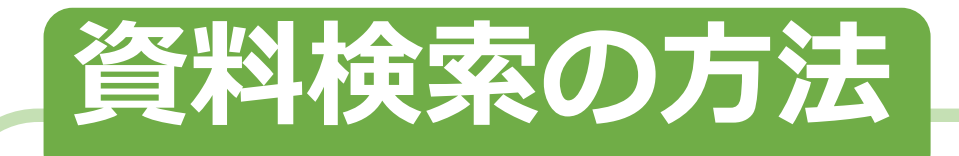

### <u>利用の目的を選択後,ダウンロード</u>

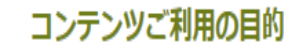

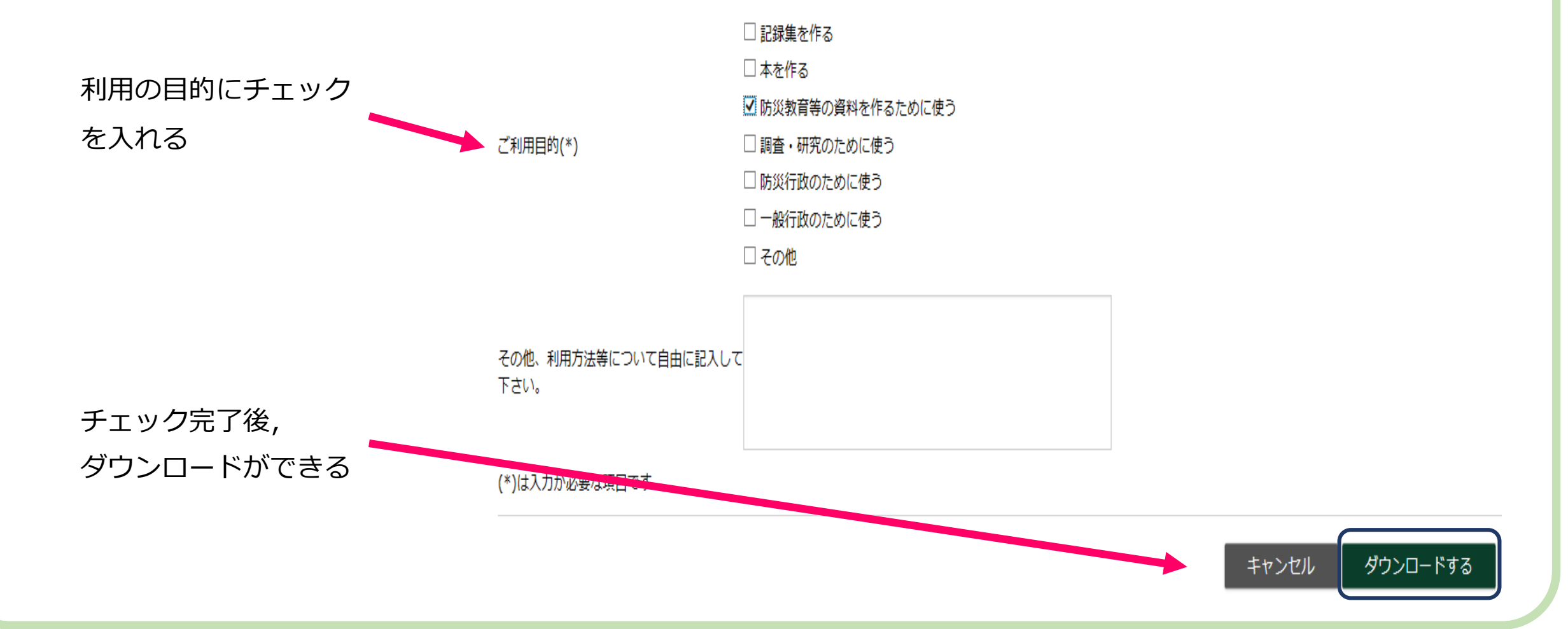

## パネル作成

#### 公開画像を使用する。

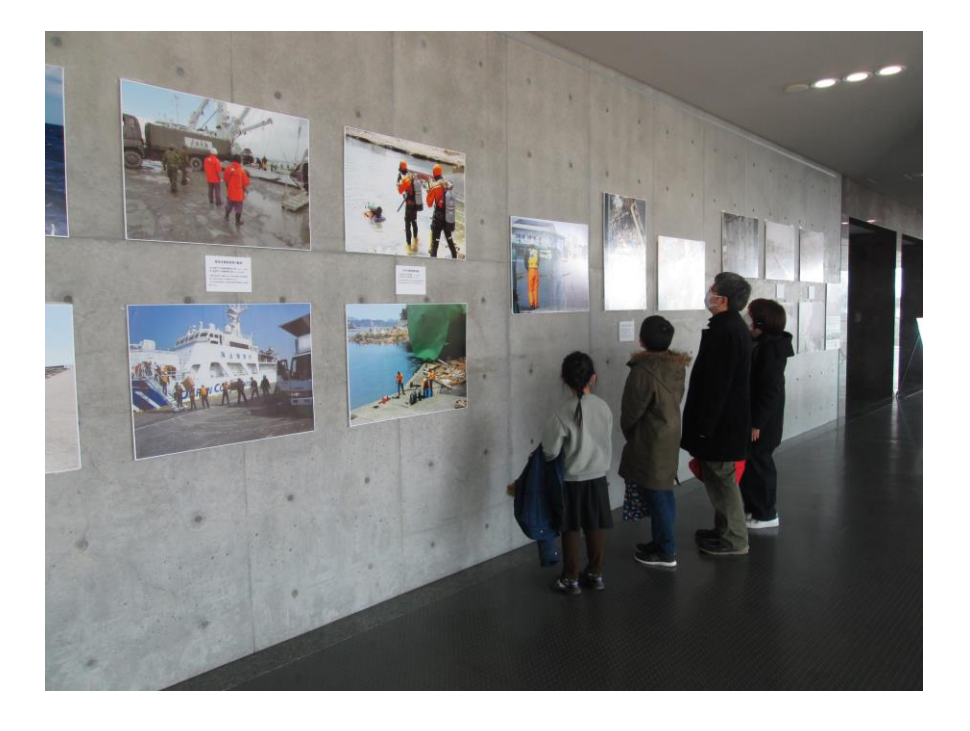

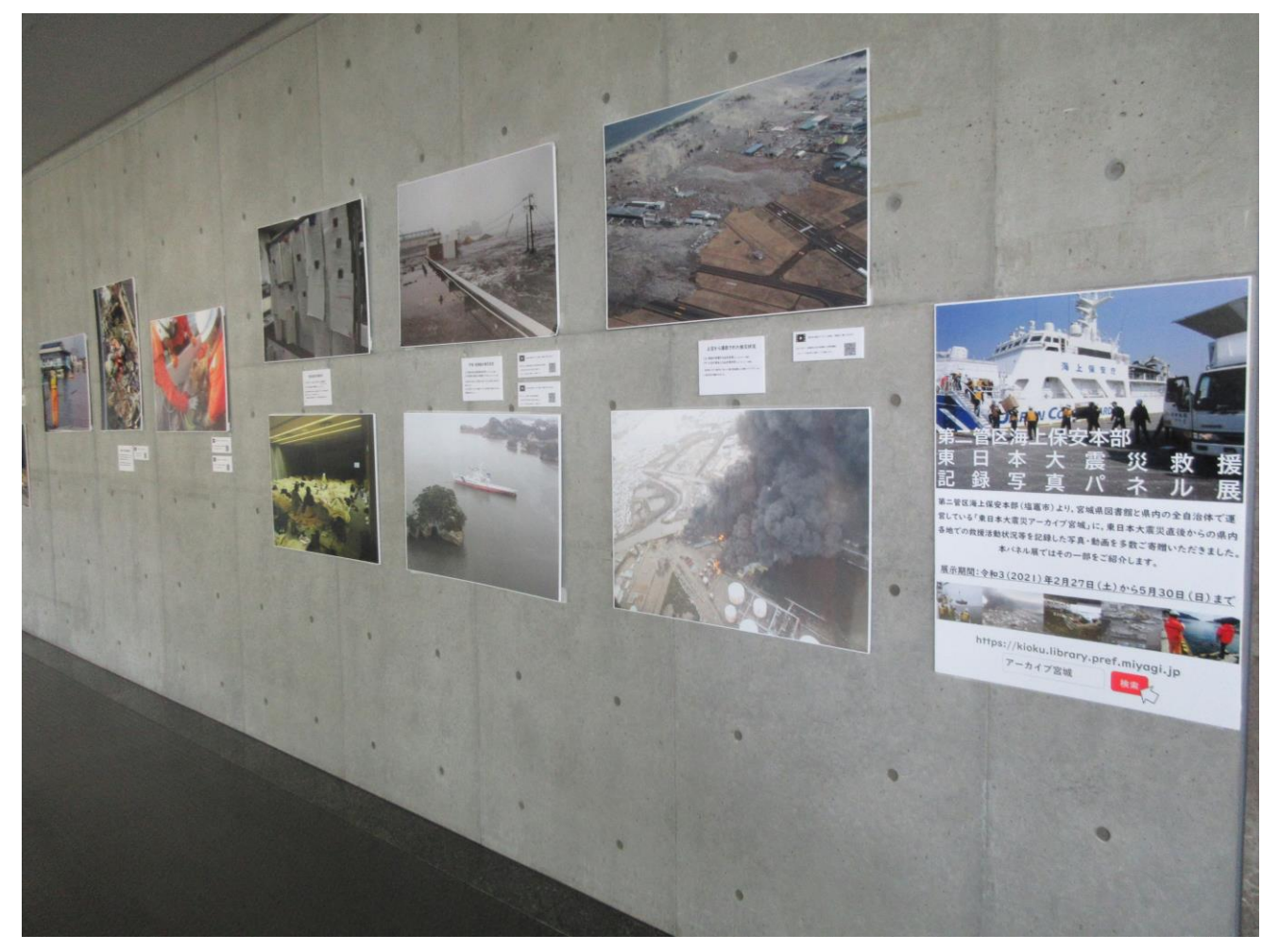

例:第二管区海上保安本部 東日本大震災救援記録写真パネル展(宮城県図書館)

### 震災前後の被害を比較したパネル作成

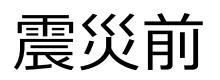

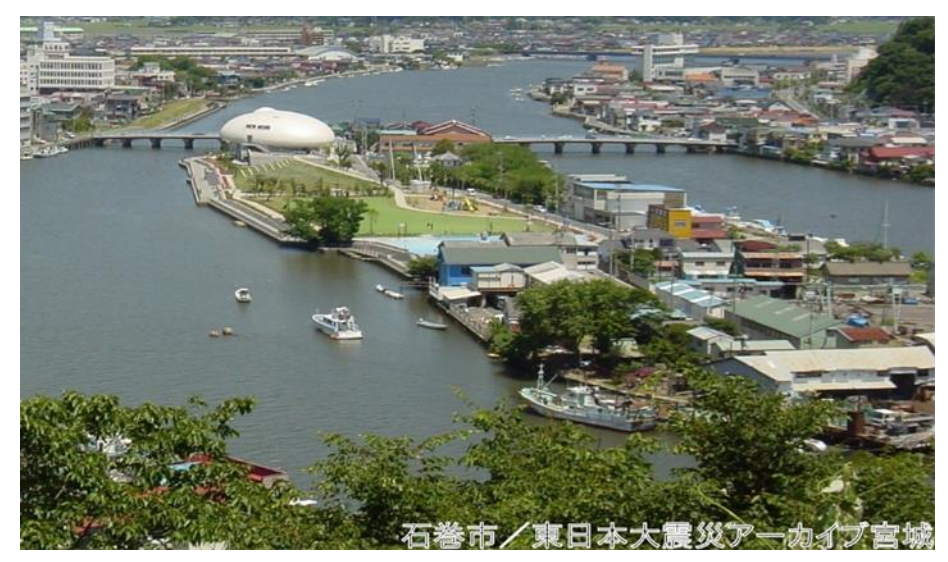

<sup>(</sup>提供者:石巻市)

### 震災後

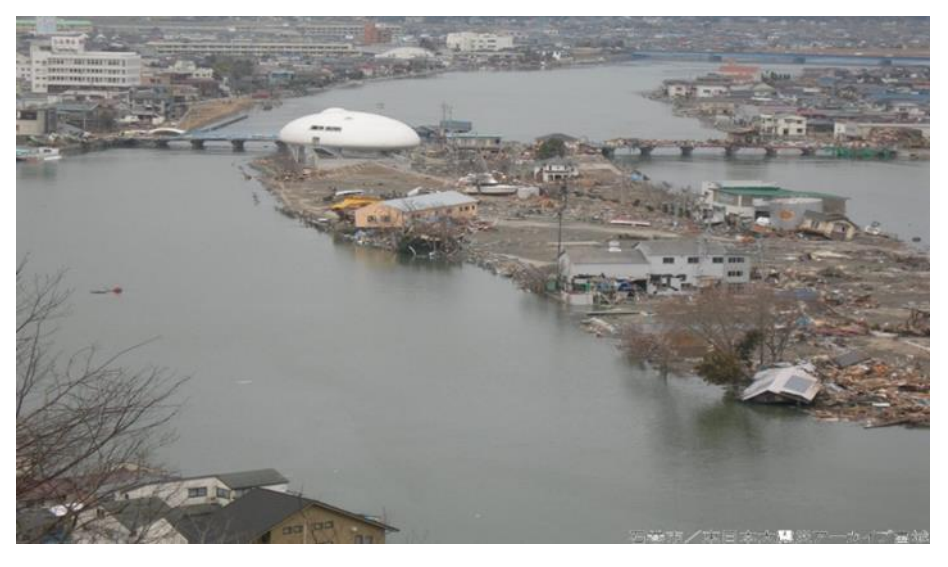

(提供者:石巻市)

#### ※復興後の資料も公開しています。

### 体験談のパネル作成

テーマとなる画像をダウンロー ドし,それに合わせた,体験談 を一緒に記載したパネルを作成 し展示する。

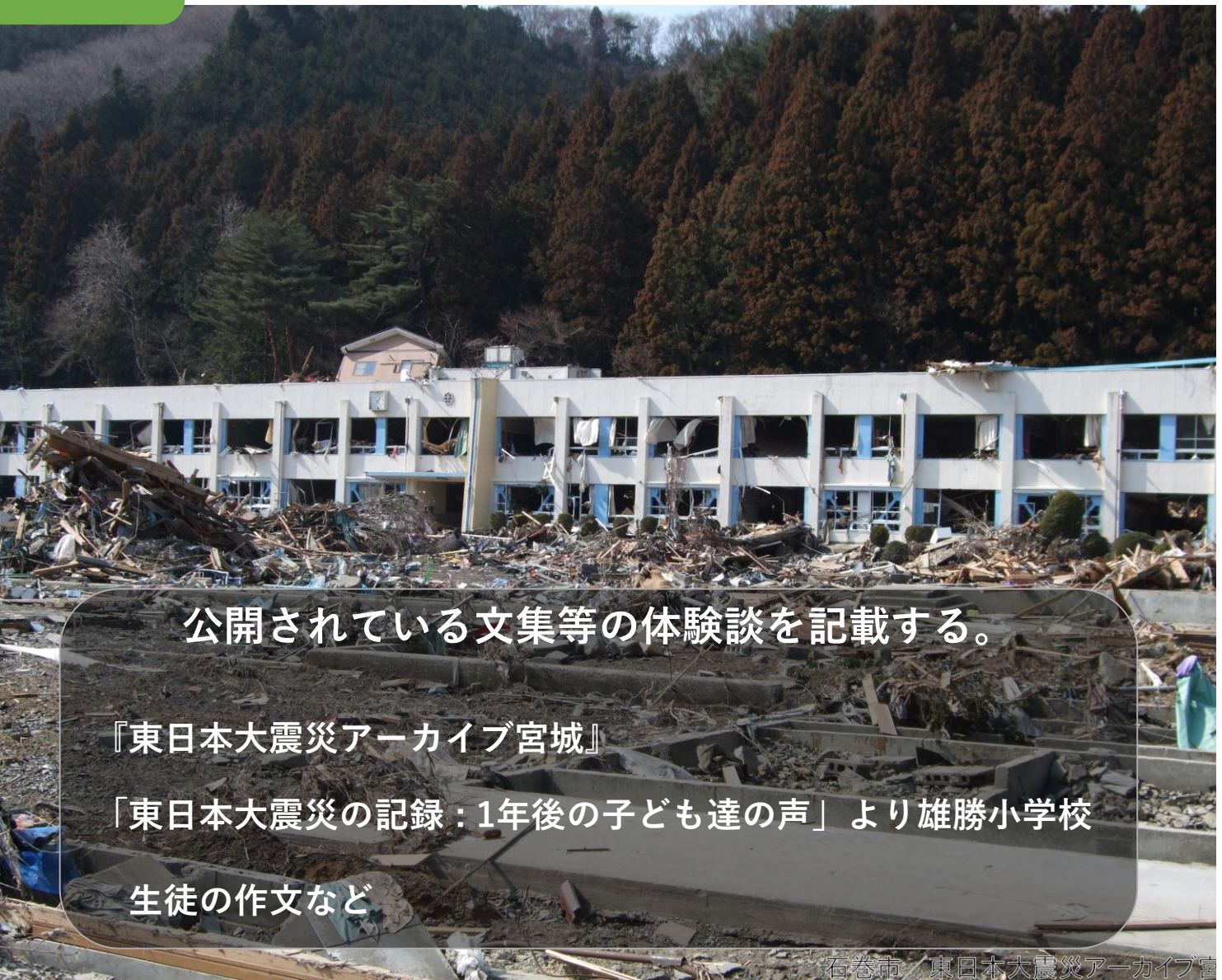

### リーフレット・冊子作成

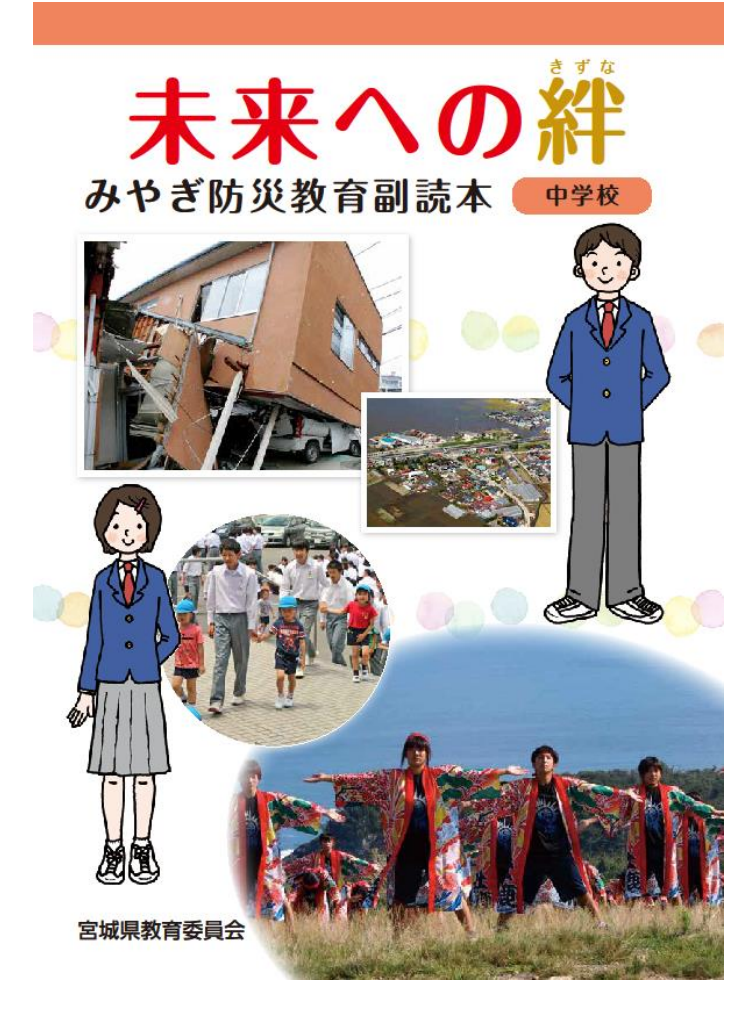

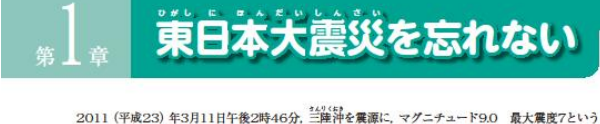

大きな地震が起こりました。

この地震により、建物の領域だけでなく、 東日本の太平洋沿岸地域には巨大な津波が #
押し寄せ、多くの尊い命が失われました。

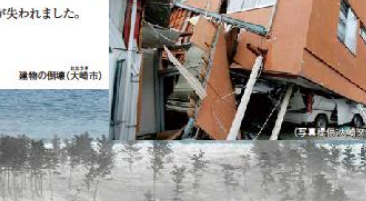

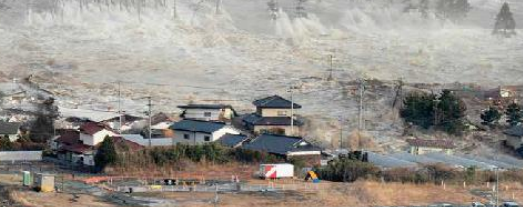

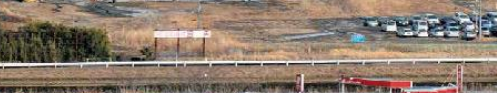

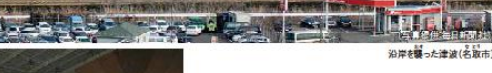

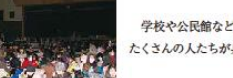

6

学校や公民館など多くの場所が避難所となり、 たくさんの人たちが身を寄せました。

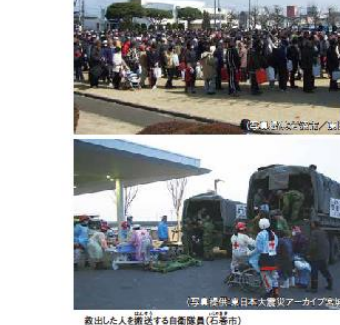

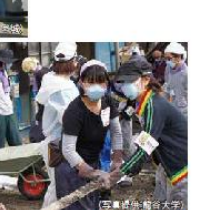

ボランティアによるがれき搬去(石巻市)

。

この大震災を忘れず、家族や地域の人たちとともに災害への備えをしていきましょう。

盲

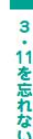

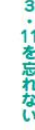

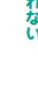

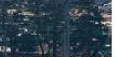

道徳,学級活動

(写真提供:共同通信/司小彩制)

宮城 震度

震災翌日の朝、救助を待つ人々(名取市)

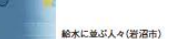

7

### 防災教育のスライド作製

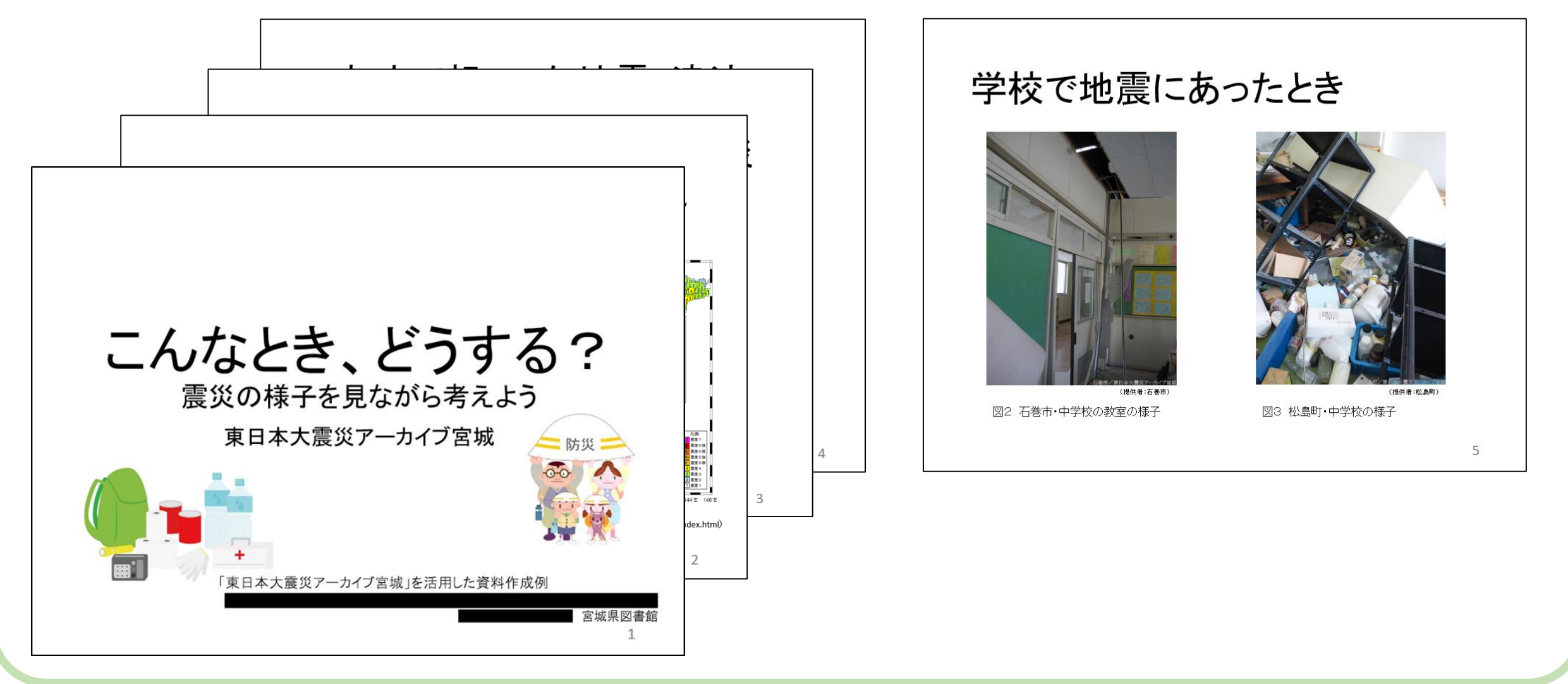

### 地震・津波の学習資料

### 津波による被害

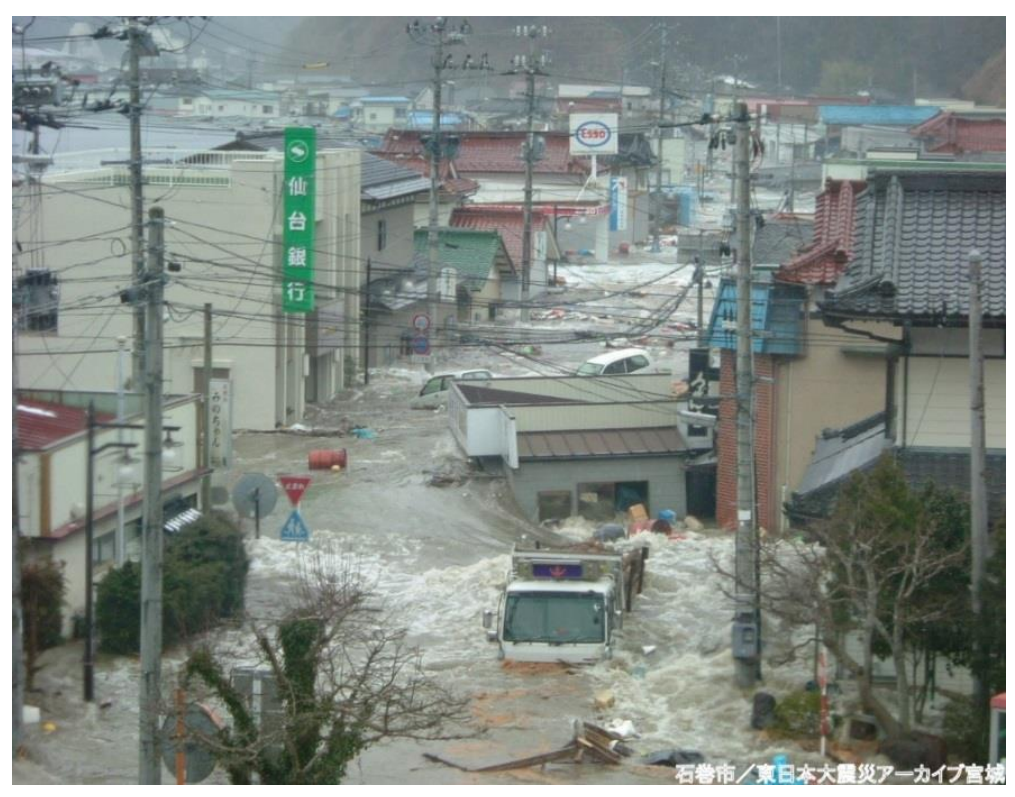

(提供者:石巻市)

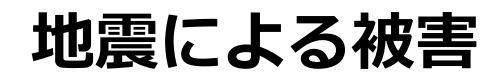

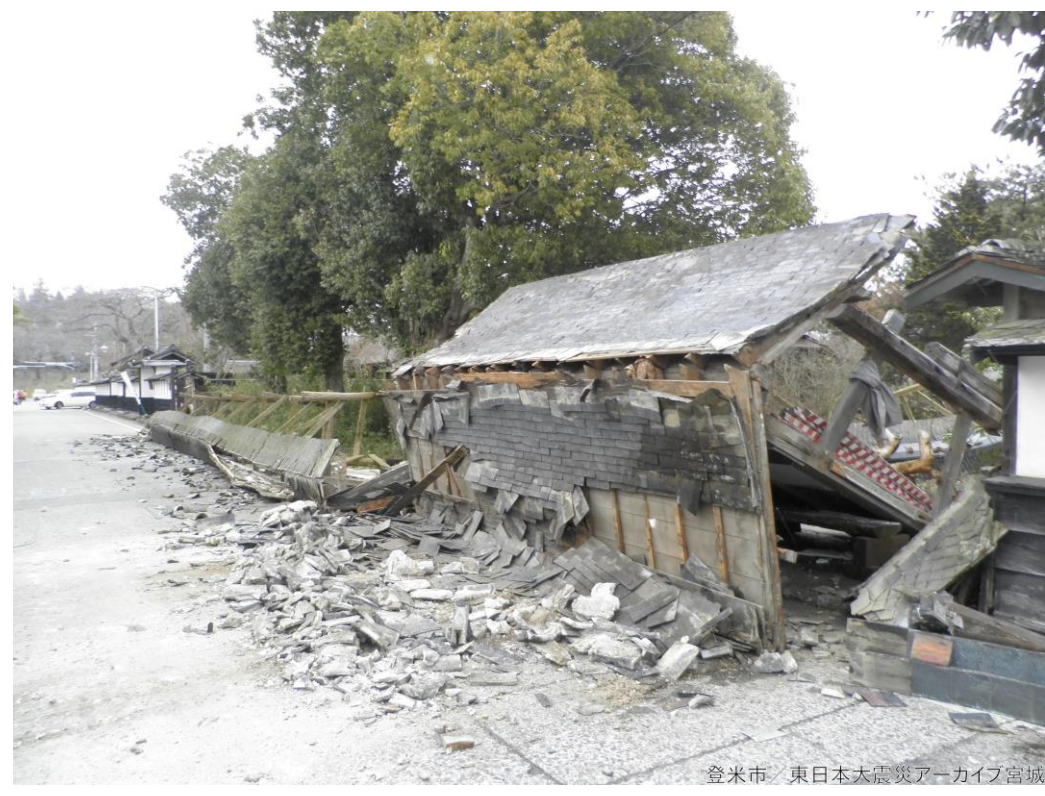

(提供者:登米市)

### 防災ワークショップでの活用

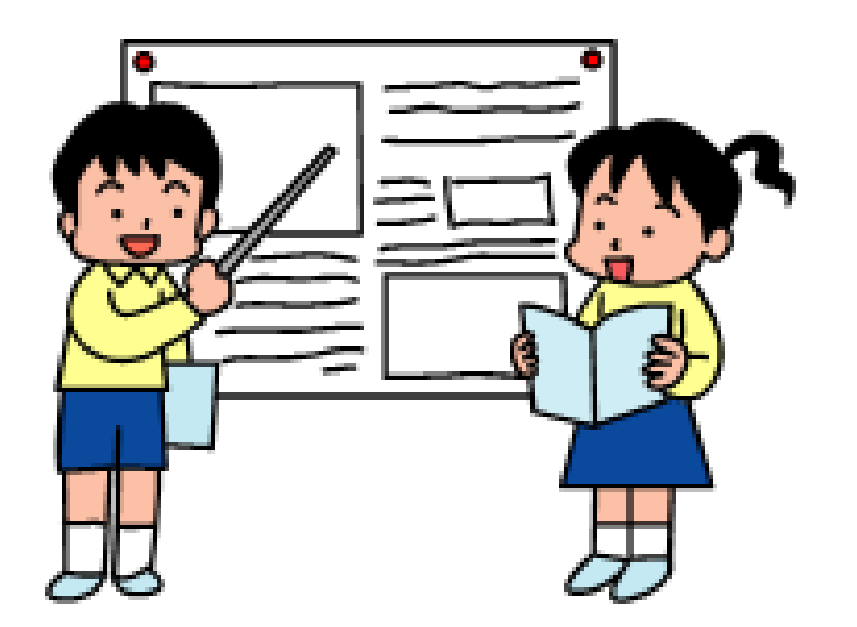

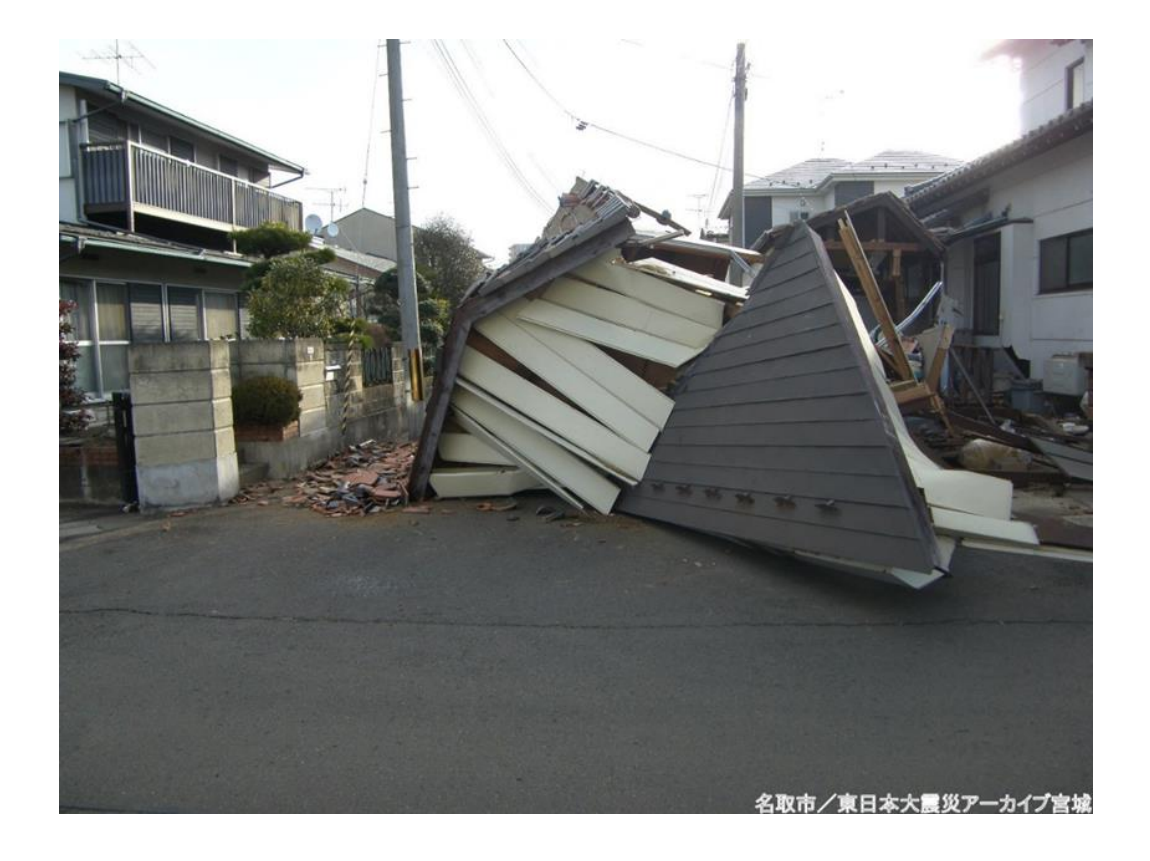

### 防災マップの作製

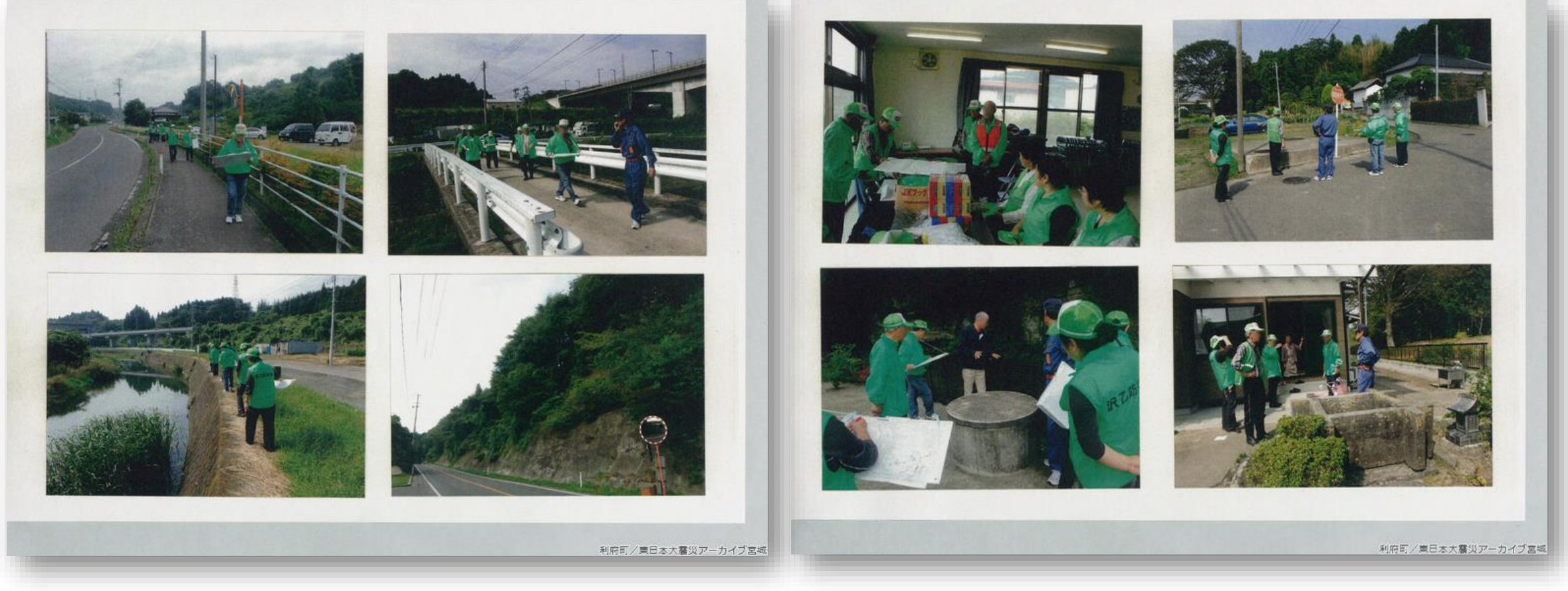

フィールドワーク及び,防災マップ作製の様子

## ご紹介した,活用方法・活用事例はあくまで一例です。

## 皆様どうぞご活用ください!